## Anleitung - Lohnbits<sup>®</sup> App elektronische Arbeitsunfähigkeit (eAU)

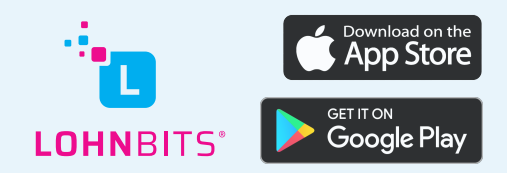

Stand: 09.12.2022

## Sie können Ihre elektronische Arbeitsunfähigkeitsbescheinigung ganz bequem über die Lohnbits<sup>®</sup>-App abrufen.

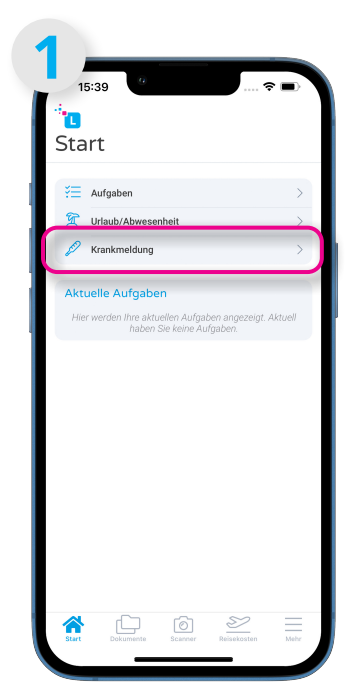

Öffnen Sie Ihre Lohnbits<sup>®</sup>-App und klicken Sie auf "Krankmeldung".

| Aktuelle Kra     | nkmeldung          |                |
|------------------|--------------------|----------------|
| Es liegt k       | eine aktuelle Kra  | nkmeldung vor. |
| Arbeitsunfähig   | keit ändern        |                |
| AU               |                    |                |
| Krank ohne Arztb | esuch / Bescheini  | gung           |
| Krank mit Arztbe | such / Bescheinigu | ing            |
| Erkrankung Kind  |                    |                |
| eAU              |                    |                |
| Besuch Hausarzt  | / Facharzt         |                |
| Arztbesuch Arbei | itsunfall          |                |
| Krankenhausaufe  | enthalt            |                |

Wählen Sie nun unter dem Punkt eAU "Besuch Hausarzt/Facharzt" aus.

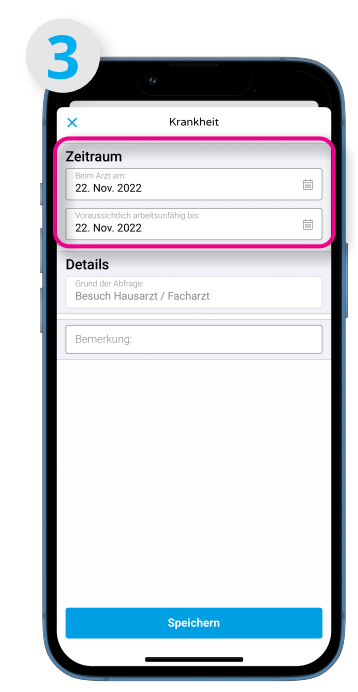

Hier geben Sie bitte als Startdatum den Tag Ihres Arztbesuches an und als Enddatum das Datum bis wann die Krankmeldung gilt.

| ,                    |                      | ĸ         | rankh    | ait  |    |    |
|----------------------|----------------------|-----------|----------|------|----|----|
| `                    |                      |           | aunan    |      |    |    |
| eitrau               | m                    |           |          |      |    |    |
| 22. Nov              | . 2022               |           |          |      |    | Ē  |
| <                    |                      | Nover     | nber     | 2022 | 2  | >  |
| MO                   | DI                   | м         | DO       | FR   | SA | SO |
| 31                   | 1                    | 2         | 3        | 4    | 5  | 6  |
| 7                    | 8                    | 9         | 10       | 11   | 12 | 13 |
| 14                   | 15                   | 16        | 17       | 18   | 19 | 20 |
| 21                   | 22                   | 23        | 24       | 25   | 26 | 27 |
| 28                   | 29                   | 30        | 1        | 2    | 3  | 4  |
| 5                    | 6                    | 7         | 8        | 9    | 10 | 11 |
| Voraussio<br>22. Nov | htlich ar<br>1. 2022 | beitsunfä | hig bis: |      |    | ĺ  |
| etails               |                      |           |          |      |    |    |
| Grund der<br>Besuch  | Abfrage<br>Haus      | arzt / F  | acharz   |      |    |    |
| Bernerk              | ung:                 |           |          |      |    |    |

Es öffnen sich jeweils ein Kalender zur Datumsauswahl.

| ×           |               |                |             | Kr          | ankh               | eit         |             |             |                      |                    |
|-------------|---------------|----------------|-------------|-------------|--------------------|-------------|-------------|-------------|----------------------|--------------------|
| Zeit        | rau           | m              |             |             |                    |             |             |             |                      |                    |
| Beir<br>22  | n Arzi<br>Nov | tam:<br>7. 202 | 22          |             |                    |             |             |             | 1                    |                    |
| Von         | aussic        | htlich         | arbeits     | unfähi      | g bis:             |             |             |             | _                    |                    |
| 22.         | 1101          | 1. 202         |             |             |                    |             |             |             |                      |                    |
| Deta        | ails          | r Ahfra        | 08:         |             |                    |             |             |             |                      |                    |
| Be          | such          | Hau            | sarzt       | / Fa        | charz              | t           |             |             |                      |                    |
| Per         |               |                |             |             |                    |             |             |             |                      | _                  |
| Den         | herkur        | 19             |             |             |                    |             |             |             |                      | _                  |
|             | herkur        | 19.            |             |             |                    |             |             |             |                      |                    |
|             | herkur        |                |             |             |                    |             |             |             |                      |                    |
|             | herkur        | 19.            |             |             |                    |             |             |             | Fer                  | tig                |
|             | ich           | 19.            |             |             | die                |             |             |             | Fer                  | tig                |
| q           | ich           | e              | l<br>r      | t           | die<br>Z           | u           | i           | 0           | Fer<br>das<br>P      | tig<br>Ü           |
| q           | ich<br>W<br>S | e<br>d         | r<br>f      | t           | die<br>Z           | u<br>j      | i<br>k      | 0<br>1      | Fer<br>das<br>p<br>ö | tig<br>ü<br>ä      |
| q<br>a<br>& | ich<br>W<br>S | e<br>d<br>y    | r<br>f<br>x | t<br>g<br>c | die<br>Z<br>h<br>V | u<br>j<br>b | i<br>k<br>n | o<br>I<br>m | Fer<br>das<br>p<br>Ö | tig<br>ü<br>ä<br>≪ |

Hier können Sie noch eine Bemerkung anfügen.

|                         | Krankh                           | eit   |   |
|-------------------------|----------------------------------|-------|---|
| ~<br>Zeitraun           | 1                                | ion i |   |
| Beim Arzt a<br>22. Nov. | 2022                             |       | Ē |
| Voraussich<br>22. Nov.  | lich arbeitsunfähig bis:<br>2022 |       | Ė |
| Details                 |                                  |       |   |
| Grund der A<br>Besuch H | bfrage:<br>Hausarzt / Facharz    | t     |   |
| Bernerku                | ng:                              |       |   |
|                         |                                  |       |   |
|                         |                                  |       |   |
|                         |                                  |       |   |
|                         |                                  |       |   |
|                         |                                  |       |   |
|                         |                                  |       |   |
|                         |                                  |       |   |
|                         |                                  |       |   |

Klicken Sie anschließend auf "Speichern". Die eAU wird bei Ihrer Krankenkasse angefordert und liegt 1 bis 2 Tage später vor. Sie bekommen dann eine Benarichtigung in der Lohnbits<sup>®</sup>-App.

| Aktuelle Krankmeldung                |    |
|--------------------------------------|----|
| 22. Nov. 2022 - 22. Nov. 202         | 22 |
| Arbeitsunfähigkeit beende            | en |
| Arbeitsunfähigkeit ändern            | ;  |
| AU                                   |    |
| Krank mit Arztbesuch / Bescheinigung | ;  |
| Erkrankung Kind                      | ;  |
| eAU                                  |    |
| Besuch Hausarzt / Facharzt           | ;  |
| Arztbesuch Arbeitsunfall             | ;  |
| Krankenhausaufenthalt                | ;  |

Sie gelangen zurück zum Auswahlmenü der Krankheitsoptionen. Dort wird Ihnen nun die aktuelle Krankmeldung angezeigt.

| Arbeitsunfähigkei<br>Krank seit:                     | t<br>22.11.20                                                       |
|------------------------------------------------------|---------------------------------------------------------------------|
| Gesund melden                                        | bis: 22.11.20                                                       |
|                                                      | Gankheidung                                                         |
| 🔁 Aufgaben                                           |                                                                     |
| C Urlaub/Abweser                                     | iheit                                                               |
| Krankmeldung                                         |                                                                     |
| Aktuelle Aufgabe<br>Hier werden Ihre aktu<br>haben S | <b>n</b><br>ellen Aufgaben angezeigt. Aktuel<br>Sie keine Aufgaben. |
|                                                      |                                                                     |
|                                                      |                                                                     |

Auch auf Ihrer Startseite sehen Sie Ihre aktuelle Krankmeldung. Wenn Sie nicht mehr krank sind, melden Sie sich bitte gesund. Dazu können Sie Ihre Krankmeldung hier oder auch unter dem Menüpunkt "Krankmeldung" beenden, indem Sie auf "Gesund melden" bzw. "Arbeitsunfähigkeit beenden" klicken.

| ) e                               |          | Ĵ. |   |
|-----------------------------------|----------|----|---|
| Abbrechen K                       | rankheit |    |   |
| Zeitraum                          |          |    |   |
| Arbeitsunfähig von:<br>22.11.2022 |          |    |   |
| Gesund am:<br>23.11.2022          |          |    | İ |
| Bemerkung:                        |          |    |   |
|                                   |          |    |   |
|                                   |          |    |   |
|                                   |          |    |   |
|                                   |          |    |   |
|                                   |          |    |   |
|                                   |          |    |   |
|                                   |          |    |   |
|                                   |          |    |   |
|                                   |          |    |   |
|                                   |          |    |   |
|                                   |          |    |   |

Sie können nun wieder das Datum auswählen, für das Sie sich gesund melden wollen. Auch eine Bemerkung können Sie anfügen. Klicken Sie anschließend auf "Speichern", um Ihre Krankmeldung zu beenden.

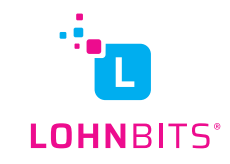